## **Exercice Formules**

## **Consignes TP2**

Ouvrez le fichier Facture.ods

Objectif : Compléter la facture selon le modèle (Modèle.pdf)

En C9 : date automatique

En F11 : liste déroulante (OUI, NON)

Colonne E : Calculez le total HT

Colonne F : Calculez la TVA. Elle dépend des taux en F40 et F41

Colonne G : Calculez le total TTC

En G32 : Montant Total TTC

En G33 : Les frais de livraison se montent à 20€ si le total TTC est inférieur à 100€

En F34 : Faites apparaître 10% si le client est un artisan

En G34 : Calculez la remise correspondante

En G35 : Calculez le montant net

En F36 : Faites apparaître 0% si le mode de paiement est « Traite à 30 jours », sinon faites apparaître 2%

En G36 : faites apparaître l'escompte correspondant

En G37 : Calculez le total à payer

En G40 et G41 : Calculez les montants des TVA correspondants à chacun des deux taux

En G42 : Calculez le montant total de la TVA

Utilisez 3 boutons d'options pour les différents modes de paiement